# HOW DO I...

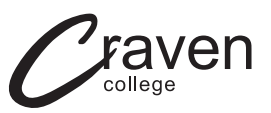

#### ACCESS TEAMS ON X-BOX, PLAYSTATION OR SMART TV

### XBOX

- 1. If you have a keyboard, plug this into the X-box USB slot
- 2. Go in to 'my games and apps'
- 3. Find 'Microsoft Edge' and click 'select'
- 4. Type in 'Office 365' and log in using your college email and password
- 5. On the left-hand side of the screen click on the **TEAMS** icon
- 6. You can then access all your lessons on **TEAMS**

To move around use your X-Box controller or plug in a mouse. Once you are logged in you can also access your emails and use key packages such as Word, Excel and PowerPoint.

# PLAYSTATION

- 1. Identify the PlayStation internet browser icon (WWW with dots around it)
- 2. Press the PlayStation logo on the controller
- 3. Go to the library and find **options for games and applications**
- 4. Go in to **applications** and you will find the **internet browser**
- 5. Type in 'Office 365' and log in using your college email and password
- 5. Click on the **TEAMS** icon
- 7. You can then access all your lessons on **TEAMS**

To move around use your Playstation controller or plug in a mouse. Once you are logged in you can also access your emails and use key packages such as Word, Excel and PowerPoint.

## SMART TV

- 1. Press the **Home** or **Menu** option on your remote control
- 2. Scroll through the apps to find the **internet browser**
- 3. Type in 'Office 365' and log in using your college email and password
- **4**. Click on the **TEAMS** icon
- 5. You can then access all your lessons on **TEAMS**

If you are still unsure contact your tutor or watch our 'How to video', either scan the QR code or visit: **https://youtu.be/FJNHiwuWN8k** 

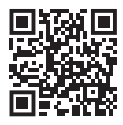